# MISE A JOUR PAGE CONCERTS AUTRES RÉGIONS DU SITE HCF

1° Aller sur la page <u>http://hot-club.asso.fr/dbmaint.php</u> Cliquer sur **Mise à jour autres REGIONS (Paris)** 

1

| J A Z Z<br>= h c f |                               | MAINTENANCE SITE HCF               |                                   |  |
|--------------------|-------------------------------|------------------------------------|-----------------------------------|--|
|                    | Mises à jour des FORUMS       |                                    |                                   |  |
|                    |                               | Mise à jour DATES                  | Mise à jour PROPOSITIONS          |  |
|                    |                               | Mise à jour RÉAGIR                 | Mise à jour LA VIE DES HOT CLUBS  |  |
|                    |                               |                                    |                                   |  |
|                    | Autres mises à jour           |                                    |                                   |  |
|                    |                               | Mine à jour FESTIVAL               | Mise à jour CONCERTS (Paris)      |  |
|                    |                               | Mise à jour Manif. autres RÉGIONS  | Mise à jour VIDÉOS                |  |
|                    |                               | Mise à jour BULLETINS HCF          | Mise à jour JAZZ DIXIE SWING      |  |
|                    | Mise à jour LIVRES PAR THÈMES |                                    | Mise à jour INDEX PHOTOS BULLETIN |  |
|                    |                               | Maj INDEX MUSICIENS CITÉS BULLETIN | Mise à jour INDEX LIVRES BULLETIN |  |
|                    |                               | Maj INDEX CD BULLETIN              | Maj INDEX DVD BULLETIN            |  |
|                    |                               | Maj CONTACTS P. ROBIN              | Maj LIENS SÉLECTIONNÉS            |  |

2° Mettre le mot de passe indiqué

| J A Z Z<br>≕ b c f      | Mise à jour du site du Hot Club de France |  |  |
|-------------------------|-------------------------------------------|--|--|
| Concerts Autres Régions |                                           |  |  |
|                         | Veuillez saisir le mot de passe :         |  |  |
|                         | ••••                                      |  |  |
|                         | Valider Annuler                           |  |  |

L'écran suivant s'affiche :

| MISE A JOUR MANIFESTATIONS AUTRES REGIONS                                                                                                    |  |  |  |  |  |
|----------------------------------------------------------------------------------------------------|--|--|--|--|--|
| N° à effacer ou à modifier :<br>* Les N° ne sont pas à suivre et sont donnés par le système.<br>Nouveau Modifier Liste par date Liste par régions Effacer Retour<br>Rechercher Q Effacer Recherche Effacer sau mois en cours |  |  |  |  |  |
| AQUITAINE (Nouvelle Aquitaine)                                                                                                    |  |  |  |  |  |
| 6423 Mercredi 12 Octobre CONCERT/CONFERENCE : GRANDES CHANTEUSES BLANCHES U.S. JHCBA<br>(33) ARCACHON - Au MA-AT - 18H30 - 20H30                                                                                             |  |  |  |  |  |
| 6214 Jeudi 13 Octobre SWINGIN' BAYONNE invite RONALD BAKER trompette, chant<br>(64) BIDART - BAR LE SOLEIL DES ANTILLES - 20H30 <u>Vidéo</u>                                                                                 |  |  |  |  |  |
| 6661 Vendredi 14 Octobre SOUTH 61 : Hommage à Jacques Morgantini HOT CLUB DE PAU<br>(64) GAN - MAISON POUR TOUS - 20H30                                                                                                    |  |  |  |  |  |
| 6662  Vendredi 14  LE BLUES DE PARIS  HOT CLUB DE PAU    Octobre  (64) GAN - MAISON POUR TOUS - 20H30                                                                                                    |  |  |  |  |  |

Les concerts sont classés par régions puis par date.

En cliquant sur **Liste par date** ils seront classés par date et on peut revenir au classement précédent en cliquant sur **Liste par régions**.

HL signifie « Hors Ligne ». Cette entrée <u>n'est pas visible</u> depuis le site.

Lorsque le **N° d'ordre et la date sont en rouge**, cela indique qu'il y a déjà un concert au même lieu et à la même date et au même horaire. L'attention est attirée sur ce fait, mais il n'y a pas de blocage.

#### 1-1 Création

Cliquer sur Nouveau

L'écran suivant s'affiche avec des champs vierges

#### **CREATION / MISE A JOUR MANIFESTATIONS PROVINCE** CRÉATION D'UNE NOUVELLE ENTRÉE POUR "MANIFESTATIONS PROVINCE" ~ Département 1 Région RHONE ALPES (Auvergne - Rhone Alpes) Date de début (JJ/MM/AAAA) Générer la date en texte Date en texte Orchestre Organisation ville adresse horaire Lien video -- Pas de vidéo --× Voir video Mettre en ligne ? ANNULER VALIDER

**<u>Département</u>** : liste déroulante des départements français. Choisir le département où a lieu le spectacle (*obligatoire*).

**<u>Région</u>** : Ce champ est automatiquement mis à jour par le département. Il ne peut pas être forcé.

**Date de début** : date du concert ou celle du 1° jour d'une manifestation étalée sur plusieurs jours. Un calendrier s'affiche pour assister la saisie (voir notice Forums) (*obligatoire*).

Date en texte : texte en clair indiquant la période, (obligatoire). Cette date peut être

générée automatiquement en cliquant sur le bouton

Orchestre : texte (obligatoire).

**Organisation**: Nom de l'organisateur (par exemple : Blues O Swing).

<u>Ville</u> : (obligatoire).

Adresse : ou lieu où se tient le spectacle.

Horaire : Sous la forme 20h30 par exemple

Lien vidéo (page vidéo) : Un menu déroulant propose un choix de vidéos issues de la page vidéo. Si on ne désire pas de vidéo choisir *Pas de vidéo*.

Le bouton Voir vidéo permet de vérifier si la vidéo convient.

**Mettre en ligne ?** : Si cette case est cochée, l'entrée sera visible sur la page normale du site par tous les visiteurs. Si elle est décochée, elle n'est visible que dans la page maintenance et sera marquée **HL**.

#### **1-2 Modification**

Pour modifier une entrée quelconque **double-cliquer** sur le n° d'ordre du concert.

| ENTRE-VAL DE LOIRE           |                                                                                                    |                              |
|------------------------------|----------------------------------------------------------------------------------------------------|------------------------------|
| Octobre 2022                 |                                                                                                    |                              |
| 6678 Samedi 8 Octobre        | THE JAKE YALKERS<br>(41) HATRES-SUR-CHER - LA MAISON DU BLUES - 20H00                                    | BLACK JACK BLUES ASSOCIATION |
| 6557 Dimanche 9 Octobre      | CAT & THE MINT<br>(45) MONTARGIS - AU TIVOLI PARADISO - 17H00 Vidéo                                      | HOT CLUB DU GATINAIS         |
| 6314 Dimanche 16<br>Octobre  | THE RAG MESSENGERS<br>(45) SAINT JEAN LE BLANC - ESPACE SCENIQUE - 17H <u>Vidéo</u>                      | DU BLUES O'SWING             |
| 6694 Dimanche 16<br>Octobre  | PURE ACOUSTIC<br>(45) SAINT-JEAN-LE-BLANC - 17H00                                                        | DU BLUES Ô SWING             |
| 6558 Dimarche 23<br>Octobre  | SAX BLUE ORGAN COMBO<br>(45) MONTARGIS - AU TIVOLI PARADISO - 17H00                                      | HOT CLUB DU GATINAIS         |
| Novembre 2022                |                                                                                                    |                              |
| 6315 Dimanche 6<br>Novembre  | 3 FOR SWING invitent HEATHER STEWART et NICOLAS MONTIER<br>(45) ST JEAN DE BRAYE - SALLE DES FETES - 17H | DU BLUES O'SWING             |
| 6559 Dimanche 13<br>Novembre | PARIS SWING ORCHESTRA<br>(45) MONTARGIS - AU TIVOLI PARADISO - 17H00                                     | HOT CLUB DU GATINAIS         |
| 6679 Lundi 14 Novembre       | CHICAGO BLUES FESTIVAL 2022 : Toronzo Cannon, Ivy Ford, Joey J.<br>Saye                                  | BLACK JACK BLUES ASSOCIATION |

La page de mise à jour s'affichera :

| <b>CREATION / MISE A JOUR MANIFESTATIONS PROVINCE</b>                    |                                                         |  |  |  |  |  |  |
|--------------------------------------------------------------------------|---------------------------------------------------------|--|--|--|--|--|--|
| MODIFICATION DE L'ENTRÉE 6315<br>06/11/2022 DE "MANIFESTATIONS PROVINCE" |                                                         |  |  |  |  |  |  |
| Département                                                              | 45 V Région CENTRE-VAL DE LOIRE                         |  |  |  |  |  |  |
| Date de début<br>(JJ/MM/AAAA)                                            | 06/11/2022                                              |  |  |  |  |  |  |
| Date en texte                                                            | Dimanche 6 Novembre Générer la date en texte            |  |  |  |  |  |  |
| Orchestre                                                                | 3 FOR SWING invitent HEATHER STEWART et NICOLAS MONTIER |  |  |  |  |  |  |
| Organisation                                                             | DU BLUES O'SWING                                        |  |  |  |  |  |  |
| ville                                                                    | ST JEAN DE BRAYE                                        |  |  |  |  |  |  |
| adresse                                                                  | SALLE DES FETES                                         |  |  |  |  |  |  |
| horaire                                                                  | 17H                                                     |  |  |  |  |  |  |
| Lien video                                                               | Pas de vidéo 🗙                                          |  |  |  |  |  |  |
|                                                                          | Voir video                                              |  |  |  |  |  |  |
| Mettre en ligne ? 🔽                                                      |                                                         |  |  |  |  |  |  |
|                                                                          | VALIDER ANNULER                                         |  |  |  |  |  |  |

La mise à jour des champs obéit aux mêmes règles que pour la création.

## **1-3 SUPRESSION**

Pour supprimer une entrée, mettre son n° d'ordre dans le champ N° à modifier ou effacer puis cliquer sur Effacer

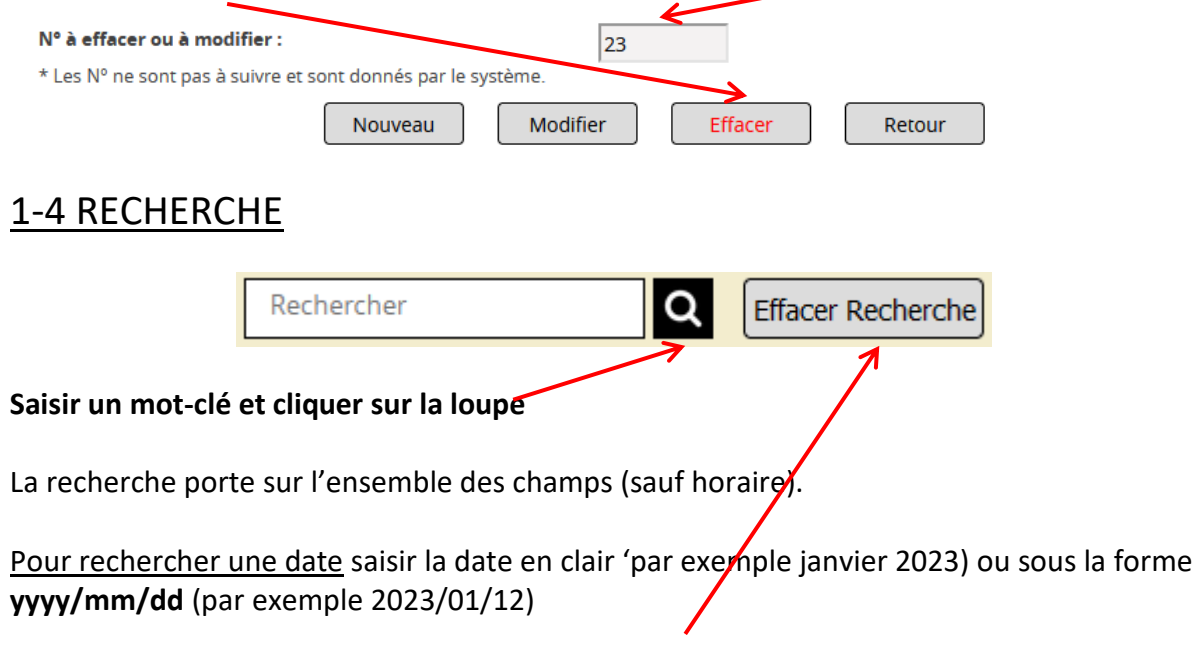

Pour revenir à l'affichage normal, cliquer sur Effacer Recherche.

## **1-5 EFFACER LES CONCERTS ANTÉRIEURS AU MOIS EN COURS**

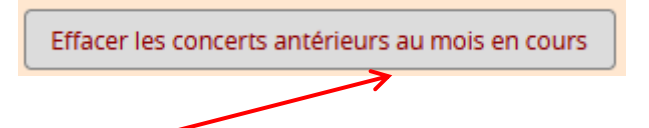

Il est possible d'effacer les concerts antérieurs au mois en cours en cliquant sur le bouton correspondants